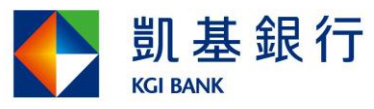

## <u> 企網銀客戶安裝手冊(10706 版)</u>

(僅申請查詢功能適用)

(僅適用 Win 7(含)以上作業系統及 IE8 以上版本之 32 位元瀏覽器)

STEP1. 進入企網銀網站,網址 <u>https://cnb.kgibank.com</u>。

| 使用者登入                                                                                                    | 銀行公告                                                                                                    | more                               |
|----------------------------------------------------------------------------------------------------|----------------------------------------------------------------------------------------------------|------------------------------------|
| • 用戶代號/統編                                                                                                    | <ul> <li>&gt; 系統維護通知 - 107/6/23(六)09:00~13:00</li> <li>&gt; 為提升網路交易安全,6/20起本行網站將停止支援WINDOW</li> <li>&gt; 企業全融線外幣轉幅交易功能爆作手冊</li> </ul> | <詳全文><br><詳全文><br><詳全文><br><祥全文>   |
| • 使用者代號                                                                                                    | <ul> <li>▶ 「企業金融網-行動版」上線罐!</li> </ul>                                                                                                 | <u>~研主义~</u><br><u>&lt;詳全文&gt;</u> |
| *使用者密碼<br>(英文區分大小寫) 111 行動版                                                                                                    | ▶ 外匯帳務訊息自動通知服務上線                                                                                                    | <u>&lt;詳全文&gt;</u>                 |
| * 圖形驗證碼 365848 C                                                                                                    |                                                                                                    |                                    |
| <ul> <li>● 登入</li> <li>● 11</li> <li>● 11</li>     &lt;</ul> |                                                                                                    |                                    |
| 🛓 軟體下載 📑 表單下載 🔍 環境檢核                                                                                                    |                                                                                                    |                                    |

STEP2. 以"企網銀密碼函"之初始代號及密碼登入(密碼函需先經分行啟用方可登入),系統會強制變更開戶使用者之【使用者代號】及【密碼】,變更完成會要再求重新登入。

## 開戶使用者 先生/小姐,您好 歡迎使用凱基銀行企業網路銀行系統

| ■ 您為新申請用戶密码 | 馬函登入者,必須 | <b>镇變更新的使用者代號及使用者密碼</b>  | <b>结</b> 注音:           |
|-------------|----------|--------------------------|------------------------|
| *新使用者代號     | rootuser | (6-10英數字)使用者代號安全規定       | 明 仁心 ·<br>使用者代號已先帶入系統預 |
|             | 〔上述使用者代] | 虎為系統預設,若需修改,請直接刪除代號後重新設定 | 設值,可自行修改,一經設定          |
| *新密碼        |          | (6-20其數字) 密碼安全規定         | 確認即無法變更。               |
| *確認新密碼      |          |                          |                        |

說 明:

1. 🔒 您目前設定的使用者為系統管理者角色,使用者代號一經設定則無法變更。

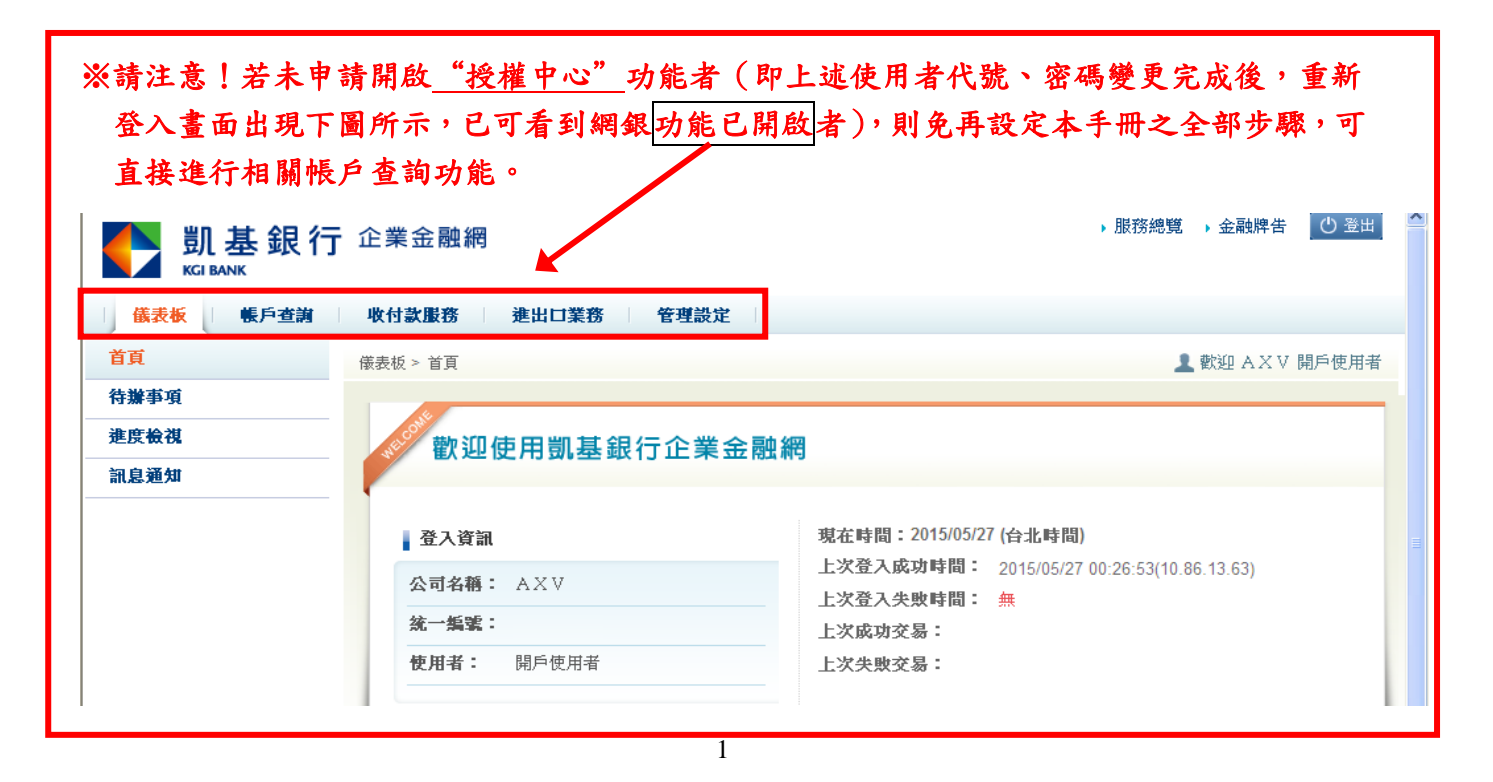

STEP3. 登入後,請先進入「管理設定」-「授權中心」-「人員管理」進行流程套餐設定, 請選擇「無流程」後按下一步。

| 儀表板 管理設定                                 |                                                                                                    |
|------------------------------------------|----------------------------------------------------------------------------------------------------|
| 使用者設定 +                                  | 2 数迎 F ∨ G 開戶使用者                                                                                                    |
| 授権中心         -           ・人員管理         - | <ul> <li>◇ 流程套餐</li> <li>① 選擇流程種類 ② 設定人員</li> </ul>                                                                                          |
| 角色管理<br>簽核流程管理<br>交易簽核流程設定<br>授權操作記錄查詢   | <ul> <li>首次使用本行授權中心:可選用本行精心規畫的簡易流程套餐功能,適用無流程交易、二層式流程交易、三層式流程交易,進行角<br/>合、大員與流程設定。</li> <li>● 無流程設</li> <li>● 選擇無流程表示所有功能預設皆無流程控管。</li> </ul> |
|                                          | <ul> <li>○ 兩層式流程</li> <li>→ 選擇兩層式流程表示所有功能預設皆有延輯→放行 兩步驟流程。</li> <li>○ 三層式流程</li> <li>→ 選擇三層式流程表示所有功能預設皆有 編輯→審核→放行 三步驟流程。</li> </ul>           |
|                                          | 下一步                                                                                                    |

STEP4. 無流程會預設新增一人(不含原先"開戶使用者"),若<u>不需要</u>可點選右側刪除鍵; 若需新增其他使用者則鍵入使用者相關資料,資料輸入完成,請按放行鍵。

| <ul> <li>2 設定人</li> <li>2 設定人</li> <li>2 設定人</li> <li>2 提擇無流程表示所有功</li> <li>2 選擇無流程表示所有功</li> <li>6 使用者代號</li> </ul> | 員<br>能預設皆無流程控行                        | Ť ۰                                                           |                                                                                 |                                                                                                    |                                 |
|----------------------------------------------------------------------------------------------------|---------------------------------------|---------------------------------------------------------------|---------------------------------------------------------------------------------|----------------------------------------------------------------------------------------------------|---------------------------------|
| <ul> <li>流程</li> <li>→ 選擇無流程表示所有功:</li> <li>優申請</li> <li>使用者代號</li> </ul>                                            | 能預設皆無流程控行                             | <b>管</b> 。                                                    |                                                                                 |                                                                                                    |                                 |
| 櫃申請<br>者 使用者代號                                                                                                    | <b>苯甘二帕</b>                           |                                                               |                                                                                 |                                                                                                    |                                 |
|                                                                                                    | <b></b>                               | 易流程權限                                                         |                                                                                 | *作業通知電子信箱                                                                                                    |                                 |
| 權管理<br>者 rootuser                                                                                                    | ☑ 編輯                                  |                                                               | rootuser@                                                                       | )axv.com                                                                                                    |                                 |
| 角色名稱:一般使月                                                                                                    | 用者 🛨 新増                               |                                                               |                                                                                 |                                                                                                    |                                 |
| *使用者名稱                                                                                                    | *使用者代號                                | *初始3<br>*再確認                                                  | 各碼<br>密碼                                                                        | *作業通知電子信箱                                                                                                    | 功能                              |
| er01                                                                                                    | user01                                | •••••                                                         |                                                                                 | user01@axv.com                                                                                                    | ×刪<br>× <sup>除</sup>            |
|                                                                                                    |                                       | 上一步                                                           | 放行                                                                              | 取消                                                                                                    |                                 |
|                                                                                                    | 權管理<br>者<br>角色名稱:一般使<br><b>*使用者名稱</b> | 權管理<br>者<br>角色名稱:一般使用者<br>◆使用者名稱<br>◆使用者名稱<br>wer01<br>user01 | 權管理<br>者<br>角色名稱:一般使用者 <b>◆ 新增</b><br>*使用者名稱 *使用者代號 *初始名<br>*再確認<br>er01 user01 | 權管理<br>者 rootuser ☑ 编辑 rootuser ④<br>*使用者名稱 : 一般使用者 <del>◆ 新增</del><br>*使用者名稱 *使用者代號 *初始密碼<br>*再確認密碼<br>user01 user01 ······• | 權管理<br>者 rootuser<br>角色名稱:一般使用者 |

STEP5. 再次複核相關資料,確認無誤請按下確認放行鍵以完成設定。

| ─ 儀表板 ─ 管理                   | 設定 |                       |         |            |            |          |       |                  |  |
|------------------------------|----|-----------------------|---------|------------|------------|----------|-------|------------------|--|
| 使用者設定                        | +  |                       |         |            |            |          |       | 👤 歡迎 A X V 授權管理者 |  |
| 企業設定管理                       | +  | 🔷 流程套餐                |         |            |            |          |       |                  |  |
| 授權中心                         | -  | → 選擇無法程表              | そ所有1    | 计能有望路 垂流程楼 | <b>答</b> 。 |          |       |                  |  |
| ◆ 人員管理                       |    | 臨櫃申請者                 | 10/1/14 | 使用者代號      | 東          | 一般交易流程權限 |       | 作業通知電子信箱         |  |
| ◆ 角色管理                       |    | 授權管理者 rootuser        |         | ser        | ☑ 編輯       |          | rootu | ootuser@axv.com  |  |
| → 簽核流程管理                     |    |                       |         |            |            |          |       |                  |  |
| <ul> <li>交易簽核流程設定</li> </ul> |    | 預設角色                  |         | 使用者名稱      |            | 使用者代號    |       | 作業通知電子信箱         |  |
| → 授權操作記錄查詢                   |    | 一般使用<br><sub>編輯</sub> | 者       | user01     |            | user01   |       | user@axv.com     |  |
|                              |    |                       |         |            | 上一步        | 確認放行 取消  |       |                  |  |

| STEP6. 再次點選                  | 人員     | 管理,即可         | 「看到剛>    | 才已設定之使 | 用者相關資料。     |        |          |
|------------------------------|--------|---------------|----------|--------|-------------|--------|----------|
| 儀表板   管理設定                   |        |               |          |        |             |        |          |
| 使用者設定 +                      | 管理設定   | > 授權中心 > 人員管: | 理        |        |             | 👤 歡迎 A | ⅩⅤ 開戶使用者 |
| 授權中心 -                       | 🔷 人員   | 管理 🛨 新增人員     |          |        |             |        | 🖨 列印權限表  |
| • 人員管理                       | 人員狀態   | : ◉正常○停用○     | )所有 查詢   |        |             |        |          |
| ◆ 角色管理                       | 狀態     | 人員姓名          | 使用者代號    | 憑證     | 所屬角色        |        | 定        |
| <ul> <li>簽核流程管理</li> </ul>   | 正常     | 開戶使用者         | rootuser | 不限     | 授權管理者、一般使用者 | 變更刪除   | 停用 密碼    |
| <ul> <li>交易簽核流程設定</li> </ul> | 正常     | user01        | user01   | 不限     | 一般使用者       | 變更刪除   | 停用 密碼    |
| → 授權操作記錄查詢                   |        |               |          |        |             |        |          |
|                              | 説明     | :             |          |        |             |        |          |
|                              | 1. 如遇? | 密碼已鎖住,請執行答    | 密碼變更作業。  |        |             |        |          |
|                              | 2. 若人員 | 員已有隸屬角色,無液    | 去停用及删除。  |        |             |        |          |

STEP7. 請「登出系統」後再重新登入系統,即可看到各項帳戶查詢功能已開啟。

| 🗌 儀表板 📋 帳戶查詢                                                                | 收付款服務 進出口業務 管理設定           |                                                           |
|-----------------------------------------------------------------------------|----------------------------|-----------------------------------------------------------|
| 臺幣存款查詢 -                                                                    | 儀表板 > 首頁                   | ▲ 歡迎 AXV 開戶使用者                                            |
| <ul> <li>餘額查詢</li> <li>交易明細查詢</li> <li>定期存款帳戶查詢/解約金</li> <li>額試算</li> </ul> | 歡迎使用凱基銀行企業金                | ·····································                     |
| ◆ 託收票據查詢                                                                    | 登入資訊                       | 現在時間:2015/05/06 (台北時間)                                    |
| <ul> <li>當日提回票據</li> <li>支存待補明細</li> </ul>                                  | <b>公司名稱:</b> AXV           | 上次登入成功時間: 2015/05/06 14:40:48(10.86.13.63)<br>上次登入失敗時間: 無 |
| <ul> <li>● 匯入匯款查詢</li> <li>● 蒸託出計入帳查询</li> </ul>                            | <b>统一编號:</b><br>使用者: 開戶使用者 | 上次成功交易:<br>上次失敗交易:                                        |

STEP8. 選擇帳戶查詢,可看到存款查詢相關功能(有區分臺幣及外幣),依所需查詢之資料 內容選擇查詢功能,即可查到所需之資料(※以下範例為臺幣餘額查詢功能)。

| <b>儀表板</b> 帳戶查謝                                      | 收付款服務 進出口業務                        | 管理設定         |         |                |  |  |  |  |
|------------------------------------------------------|------------------------------------|--------------|---------|----------------|--|--|--|--|
| 臺幣, 款查詢 —                                            | 帳戶查詢 > 臺幣存款查詢 > 餘額查讀               | jaj          |         | ▲ 歡迎 AXV 開戶使用者 |  |  |  |  |
| ◆ 餘額查詢                                               | 🔷 餘額查詢                             |              |         |                |  |  |  |  |
| ◆ 交易明細查詢                                             | <del>》统一拒魏</del> / 戶名              | AXV 💌        |         |                |  |  |  |  |
| 定期存款帳戶查詢/解約金<br>額試算                                  |                                    | 查            | 詢       |                |  |  |  |  |
| ◆ 託收票據查詢                                             |                                    |              |         |                |  |  |  |  |
| → 當日提回票據                                             |                                    |              |         |                |  |  |  |  |
| ◆ 支存待補明細                                             |                                    |              |         |                |  |  |  |  |
| → 匯入匯款查詢                                             |                                    |              |         |                |  |  |  |  |
| ◆ 委託收款入帳查詢                                           |                                    |              |         |                |  |  |  |  |
| 儀弗板 修戶者謝                                             | <b>此付款服務</b> 谁出 <b>时</b> 業務        | <b>安琪</b> 熱定 |         |                |  |  |  |  |
| <b>古歌左卦</b> 右当                                       |                                    |              |         |                |  |  |  |  |
|                                                      | 帳户 置詞 > 臺幣 存款 置詞 > 膝額 置詞           |              |         |                |  |  |  |  |
| <ul> <li>◆ 藤碩旦詞</li> <li>◆ 交易明細查詢</li> </ul>         | ◆ 應得查測<br>查詢時間:2015/05/06 14:47:08 |              |         |                |  |  |  |  |
| 定期存款帳戶查詢/解約金                                         | 統一編號 / 戶名                          | AXV          |         |                |  |  |  |  |
| 領武昇                                                  | 類別                                 | 帳號           | 帳戶餘額    | 快速功能           |  |  |  |  |
| ◆ 記收票據查詢                                             | 活期存款                               |              | 373,061 | 請選擇 🗸          |  |  |  |  |
| ◆ 富日提回票据                                             |                                    | 總計           | 373,061 |                |  |  |  |  |
| ◆ 文仔(行佣明)<br>→ - → - → → → → → → → → → → → → → → → → |                                    |              |         |                |  |  |  |  |
| ◆ 匯入匯款查詢                                             |                                    | 重新           | 查詢      |                |  |  |  |  |
| 。季託收款入帳存銷                                            |                                    |              |         |                |  |  |  |  |